## How to Look-up Parcel Information in Onondaga County by Name, Address, or Tax ID Number

- 1. Open your web-browser. [This might not work in Internet Explorer, if not use a different web-browser]
- 2. In Address Bar enter: <u>www.ongov.net</u>
- 3. Find and select icon "Property Tax Information"
- 4. Next select "ImageMate Online"
- 5. Read and affirm the public information page.
- 6. Select "Click Here for Public Access"
- 7. Select the down arrow for "Municipality" and select the town/city you are inquiring about.
- 8. Enter (Look-up) by name, address, or Tax ID #.